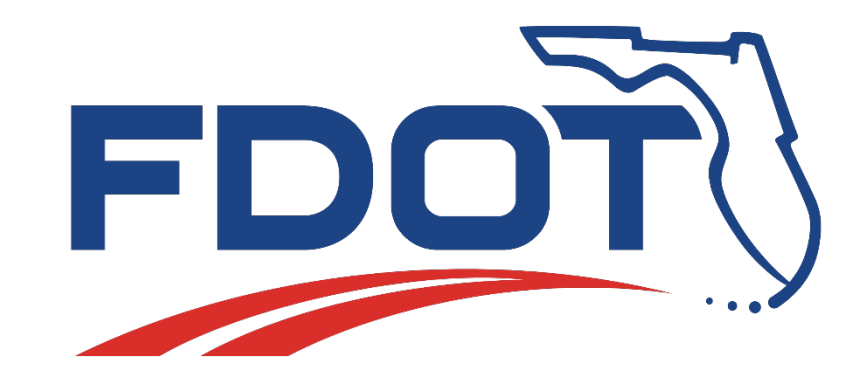

# Florida Department of Transportation Beautification Grant 2023-2024

**Online Application Reference Guide** 

Published July 15, 2023

Grant Applications Deadline: October 2, 2023, at 5:00 PM EST

## Login

Using the user account information previously provided, Login to the Grant Application Portal at <a href="https://secure.blackcatgrants.com/Login.aspx?site=flgap">https://secure.blackcatgrants.com/Login.aspx?site=flgap</a>

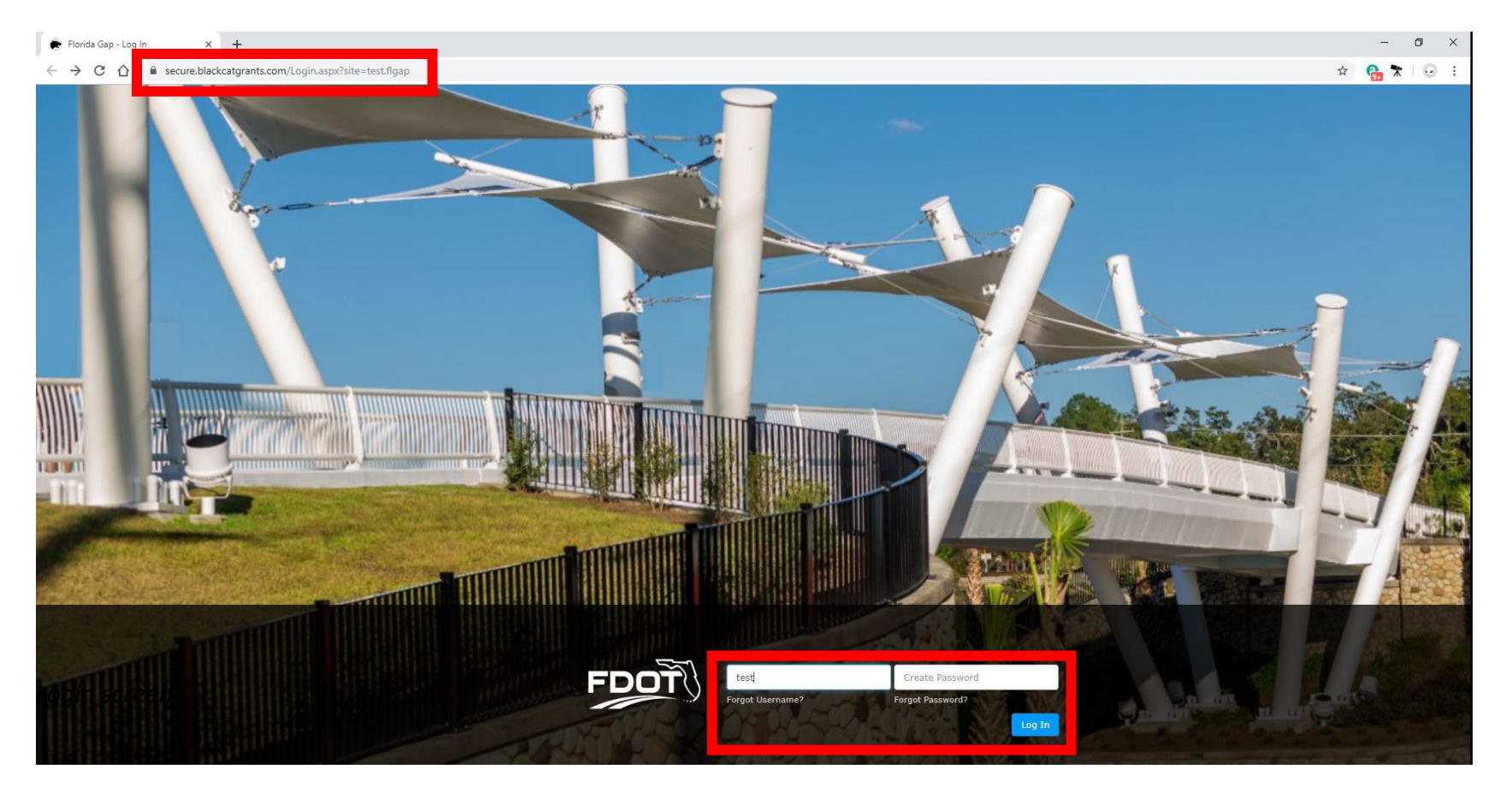

Helpful Hint: If you do not have a username and password, select Request Access on the bottom right of the login screen to be granted access to the system.

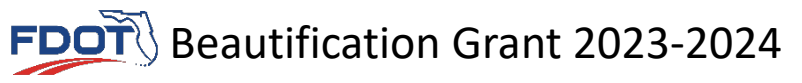

#### Dashboard – Verify Account Information

Upon logging in, users will arrive at the Dashboard Select My Account link to verify your information

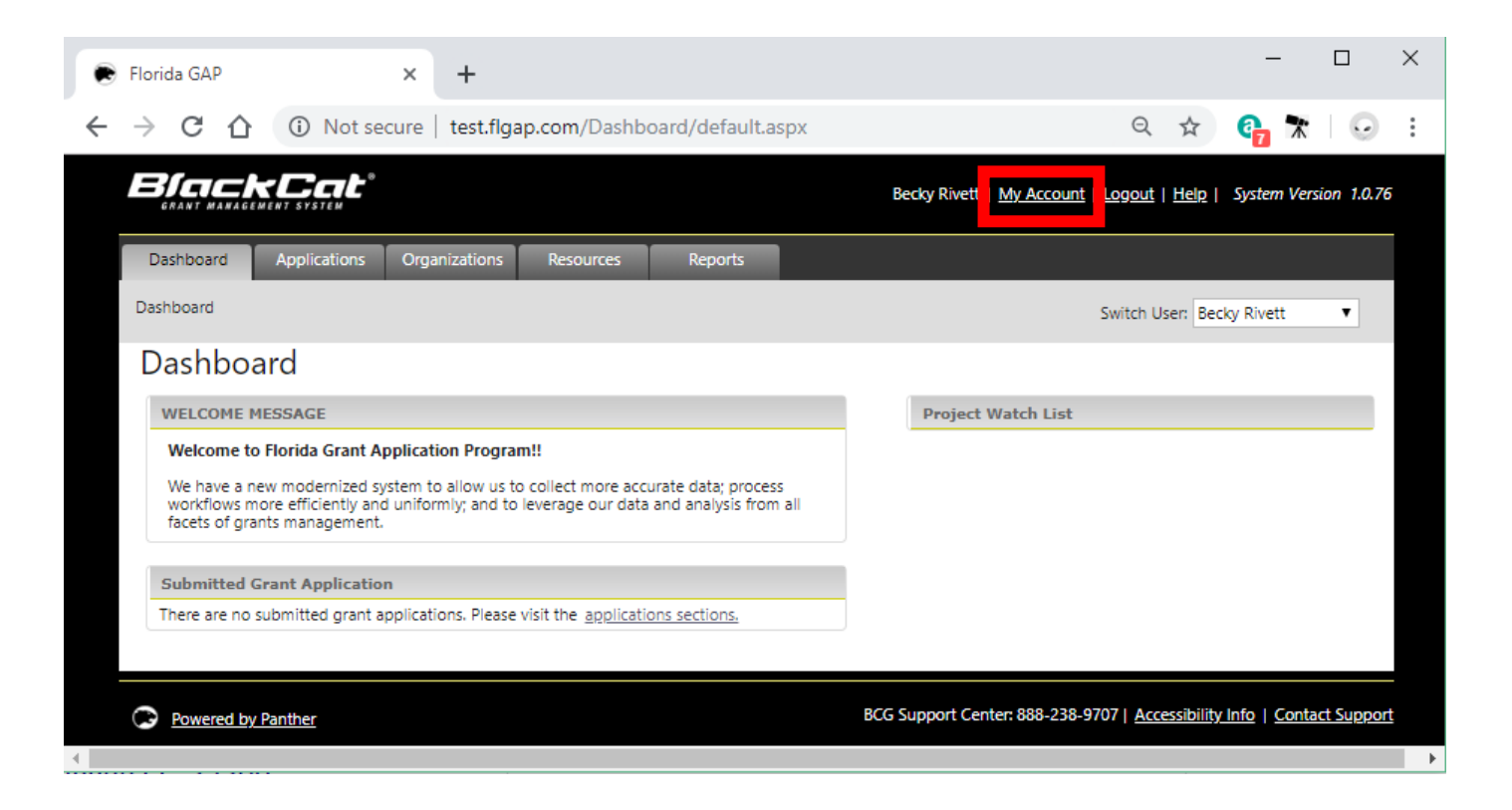

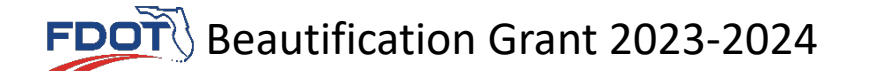

#### Dashboard – Verify Account Information

If changes are made select 'Save' in the bottom left corner of the Edit Account dialog box before exiting

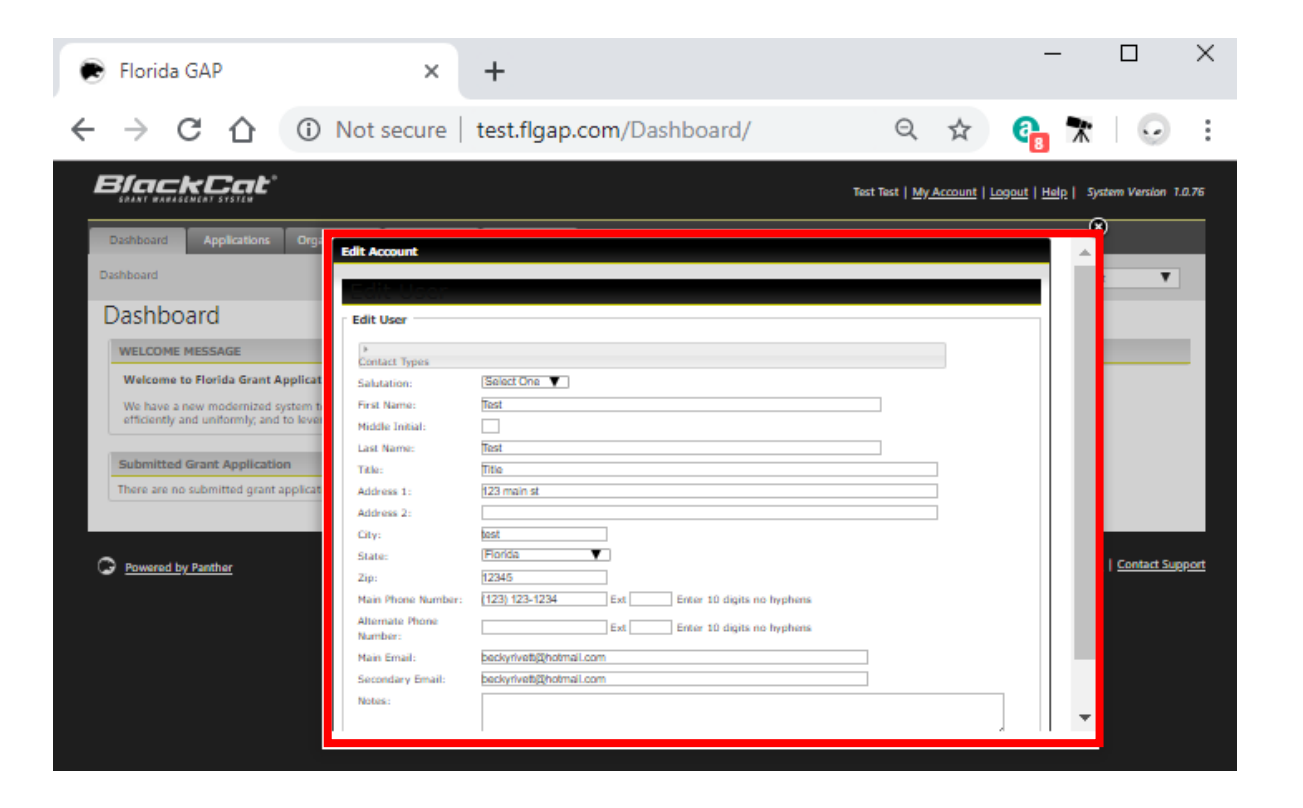

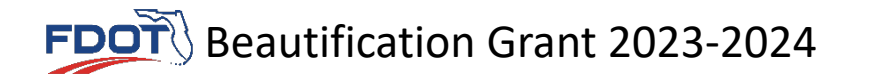

#### Organizations – Verify Organization Information

Select the Organizations tab followed by 'Select' link to verify your organization information

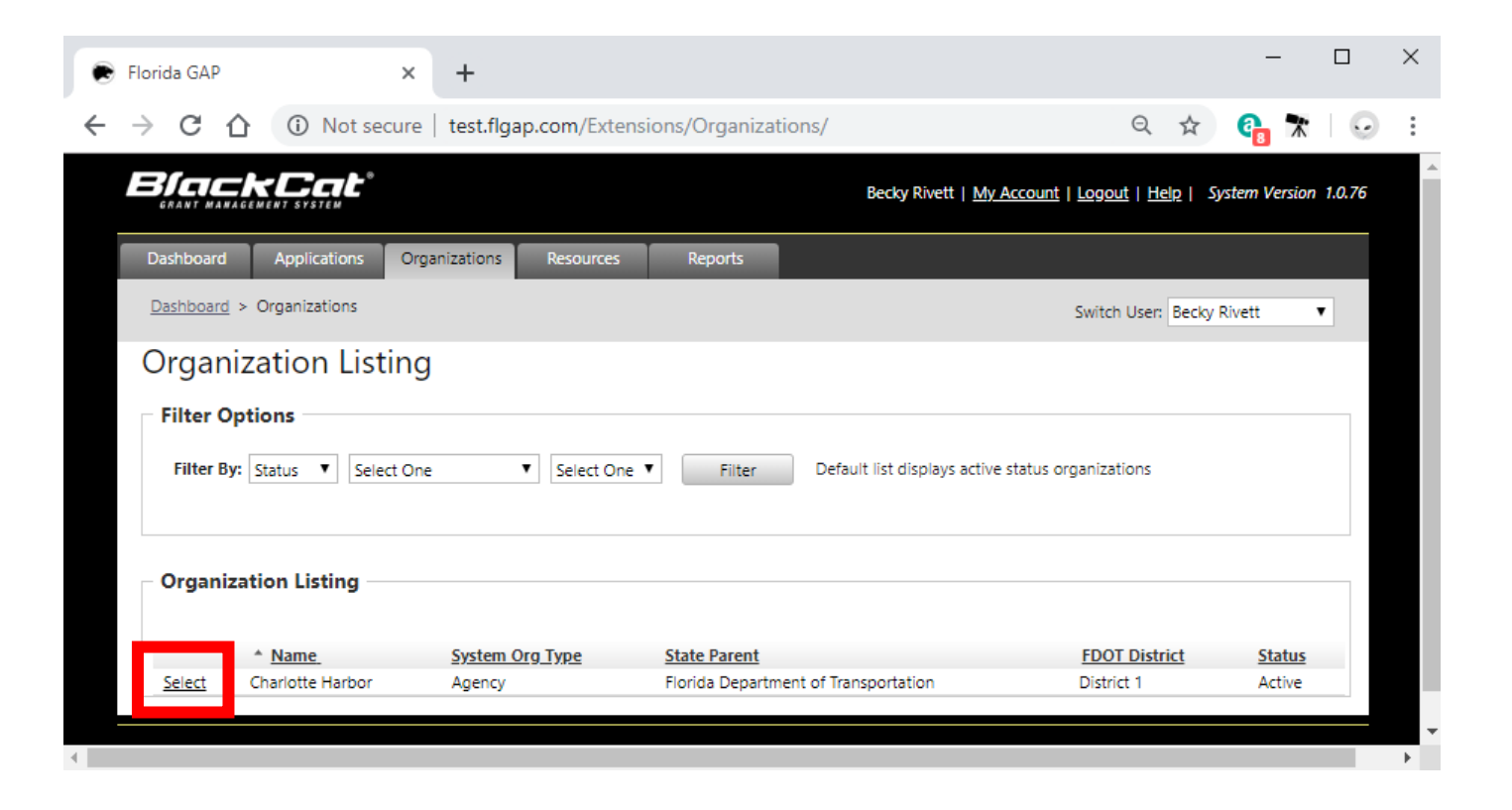

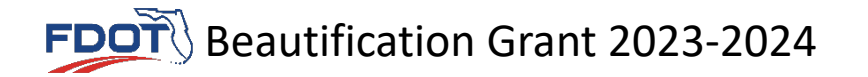

#### Organizations – Verify Organization Information

After selecting your Organization, confirm the information provided is correct

eautification Grant 2023-2024

FDC

If changes are made select 'Save' before exiting

| ۲      | Florida GAP               | )            |               | ×                                         | +                                                       |                                                   |   |     |               |            | — C                      | X I                      |
|--------|---------------------------|--------------|---------------|-------------------------------------------|---------------------------------------------------------|---------------------------------------------------|---|-----|---------------|------------|--------------------------|--------------------------|
| ←      | $\rightarrow$ C           | i            | Not secu      | ure   test                                | .flgap.com/Extensions/0                                 | Organizations/OrganizationSummary.aspx?organizati | Q | ☆   | G             | 0          | Error                    | <b>()</b> :              |
| Blc    | ickCat                    |              |               |                                           |                                                         |                                                   |   |     | Becky         | Nivett   A | My                       | System Version<br>7.0.73 |
| Deable | and Applications D        | igenization  | Resources Rep | anta -                                    |                                                         |                                                   |   |     |               |            |                          |                          |
| Dashi  | board > Organizations     | > Organizati | ion Details   |                                           |                                                         |                                                   |   |     |               |            | Switch User: Be          | cky Rivet 🔻              |
| Conta  | nization Overview<br>ects |              | · · · · · ·   | Organization (                            | Overview                                                |                                                   |   |     |               |            |                          |                          |
| Requi  | red Documents             |              |               | Charlotte Harbor                          | mation .                                                |                                                   |   |     |               |            |                          |                          |
|        |                           |              |               | N/A<br>Charlotte Harbor, Fl               | Primary Contact:<br>lorida I itale:<br>Email:<br>Phone: |                                                   |   |     |               |            |                          |                          |
|        |                           |              |               | Organization Deta                         | ih                                                      |                                                   |   |     |               |            |                          |                          |
|        |                           |              |               | Status:<br>Legal Name:*                   | Charlotte Harbor                                        |                                                   |   |     |               |            |                          |                          |
|        |                           |              |               | Common<br>Name/Acronym/DB/                | Charlotte Harbor                                        | ]                                                 |   |     |               |            |                          |                          |
|        |                           |              |               | Physical Address<br>County:*              | Charlotta                                               | ]                                                 |   |     |               |            |                          |                          |
|        |                           |              |               | Address 1.º<br>Address 2:                 | N/A                                                     |                                                   |   |     |               |            |                          |                          |
|        |                           |              |               | City:*                                    | Charlotte Harbor                                        |                                                   |   |     |               |            |                          |                          |
|        |                           |              |               | State."<br>Zip Code."                     | Florida V                                               |                                                   |   |     |               |            |                          |                          |
|        |                           |              |               | U Mailing address if                      | different                                               |                                                   |   |     |               |            |                          |                          |
|        |                           |              |               | Contact Info                              |                                                         |                                                   |   |     |               |            |                          |                          |
|        |                           |              |               | Website:<br>Customer Service En           | Tueit                                                   |                                                   |   |     |               |            |                          |                          |
|        |                           |              |               | Main Phone Number                         | E Ext _                                                 | 1                                                 |   |     |               |            |                          |                          |
|        |                           |              |               | Atternate Phone Nu<br>Fax Number:         | mber:                                                   |                                                   |   |     |               |            |                          |                          |
|        |                           |              |               | Primary Contacts                          |                                                         |                                                   |   |     |               |            |                          |                          |
|        |                           |              |               | Primary Contact 1                         | 1.1.1.1                                                 |                                                   |   |     |               |            |                          |                          |
|        |                           |              |               | Emeil:                                    | Select One                                              | <b>v</b>                                          |   |     |               |            |                          |                          |
|        |                           |              |               | Title:<br>Main Phone Numbe                | r.                                                      |                                                   |   |     |               |            |                          |                          |
|        |                           |              |               | Alternate Phone Nur<br>Primary Contact 2  | mber                                                    |                                                   |   |     |               |            |                          |                          |
|        |                           |              |               | Select One                                | Y                                                       |                                                   |   |     |               |            |                          |                          |
|        |                           |              |               | Title:                                    |                                                         |                                                   |   |     |               |            |                          |                          |
|        |                           |              |               | Main Phone Number<br>Alternate Phone Nur  | e:<br>mber:                                             |                                                   |   |     |               |            |                          |                          |
|        |                           |              |               | Governance / Stru                         | cture                                                   |                                                   |   |     |               |            |                          |                          |
|        |                           |              |               | Parent Organization                       | na (locido Docudencia of                                |                                                   |   |     |               |            |                          |                          |
|        |                           |              |               | District 1                                | Transportation                                          |                                                   |   |     |               |            |                          |                          |
|        |                           |              |               | (Primary)<br>Organization Categ           | pories                                                  |                                                   |   |     |               |            |                          |                          |
|        |                           |              |               | System Org Type:*                         | Transit Agency                                          |                                                   |   |     |               |            |                          |                          |
|        |                           |              |               | Select One                                | Ť                                                       |                                                   |   |     |               |            |                          |                          |
|        |                           |              |               | Operations Contac                         | ct / Info                                               |                                                   |   |     |               |            |                          |                          |
|        |                           |              |               | Name:<br>Title:                           | Select One                                              | ]                                                 |   |     |               |            |                          |                          |
|        |                           |              |               | Email:<br>Union Infe                      |                                                         |                                                   |   |     |               |            |                          |                          |
|        |                           |              |               | Union Affiliations:                       | O Yes                                                   |                                                   |   |     |               |            |                          |                          |
|        |                           |              |               | Organization Logo                         | O No                                                    |                                                   |   |     |               |            |                          |                          |
|        |                           |              |               | Service Logo:<br>Choose Life No File /    | ROrganizationLogo<br>chosen                             |                                                   |   |     |               |            |                          |                          |
|        |                           |              |               | Lagislative District                      | h                                                       |                                                   |   |     |               |            |                          |                          |
|        |                           |              |               | House Pro-                                | riete a Senato Distainte Com                            | kensissone                                        |   |     |               |            |                          |                          |
|        |                           |              |               | · nouse out                               |                                                         | Jistricta                                         |   |     |               |            |                          |                          |
|        |                           |              |               | Financial/Reporti                         | ng Info                                                 |                                                   |   |     |               |            |                          |                          |
|        |                           |              |               | DUNS #:<br>Federal Tax ID:                |                                                         |                                                   |   |     |               |            |                          |                          |
|        |                           |              |               | State Vendor ID:                          |                                                         |                                                   |   |     |               |            |                          |                          |
|        |                           |              |               | State Vendor Locatio<br>NTD Reporting ID: | DM:                                                     |                                                   |   |     |               |            |                          |                          |
|        |                           |              | _             | FTA Recipient ID:                         |                                                         | ]                                                 |   |     |               |            |                          |                          |
|        |                           |              |               | Actions                                   |                                                         |                                                   |   |     |               |            |                          |                          |
|        |                           |              |               | 24/4                                      |                                                         |                                                   |   |     |               |            |                          |                          |
| Q 🍋    | wered by Panther          |              |               |                                           |                                                         |                                                   |   | BCG | Support Cente | 888-238-9  | 707   Accessibility Info | Contect Support          |
|        |                           |              |               |                                           |                                                         |                                                   |   |     |               |            |                          |                          |
|        |                           |              |               |                                           |                                                         |                                                   |   |     |               |            |                          |                          |
|        |                           |              |               |                                           |                                                         |                                                   |   |     |               |            |                          |                          |

### Applications – Application Submittal

🗭 Florida GAP

← → C E

Select the Applications tab to begin the application process

In the Applications tab:

- Existing Applications will display all applications in progress or previously submitted - Grant Opportunities will display on

the left.

| a GAP - Applications × +    |               |            |                          |                                                                         |                                                        | -                            |
|-----------------------------|---------------|------------|--------------------------|-------------------------------------------------------------------------|--------------------------------------------------------|------------------------------|
| C 🔒 flgap.com/Applications/ |               |            |                          |                                                                         |                                                        | ९ 🕁 🖸 🗿 🖨                    |
| GRANT MANAGEMENT SYSTEM     |               |            |                          |                                                                         | Shawn Kalbli   <u>My Account</u>   <u>Logout</u>       | Help   System Version 3.0.76 |
| Dashboard Applications      | Organizations | Resources  | Reports                  | Review                                                                  |                                                        |                              |
| Dashboard > Applications    |               |            |                          |                                                                         |                                                        |                              |
| Applications                | Applie        | cations    |                          |                                                                         |                                                        |                              |
| Grant Opportunities         | Filter        | Ontions -  |                          |                                                                         |                                                        |                              |
| Application Development     | The           | options    |                          |                                                                         |                                                        |                              |
|                             | Filter By     | : Yea      | r                        | ✓ 2020 ✓ Filter Reset                                                   | Search By:                                             |                              |
|                             | Applications  |            |                          |                                                                         |                                                        |                              |
|                             | Year          | District   | Organization             | Application Type                                                        | Description                                            | Status                       |
|                             | 2020          | District 4 | City of South Bay        | Small County Outreach Program (SCOP) for<br>Municipalities - District 4 | SCOP 2020 NW 10th Avenue                               | Review Complete              |
|                             | 2020          | District 4 | City of Pahokee          | Small County Outreach Program (SCOP) for<br>Municipalities - District 4 | City of Pahokee SCOP Grant 2020 McClure Road.          | Review Complete              |
|                             | <u>2020</u>   | District 3 | Town of Ponce De<br>Leon | Small County Outreach Program (SCOP) for<br>Muncipalities - District 3  | FDOT SCOP Skelton Street Paving & Drainage Improvement | Review Complete              |
|                             | 2020          | District 3 | City of Marianna         | Small County Outreach Program (SCOP) for<br>Muncipalities - District 3  | Fourth Street Improvements                             | Review Complete              |
|                             | <u>2020</u>   | District 3 | City of Gretna           | Small County Outreach Program (SCOP) for<br>Muncipalities - District 3  | North Avenue Resurfacing Project                       | Review Complete              |
|                             | 2020          | District 3 | City of Cottondale       | Small County Outreach Program (SCOP) for<br>Muncipalities - District 3  | Zion Street Resurfacing Project                        | Review Complete              |
|                             | <u>2020</u>   | District 3 | City of Graceville       | Small County Outreach Program (SCOP) for<br>Muncipalities - District 3  | Brown Street Reconstruction and Resurfacing Project    | Review Complete              |
|                             |               |            |                          |                                                                         |                                                        |                              |

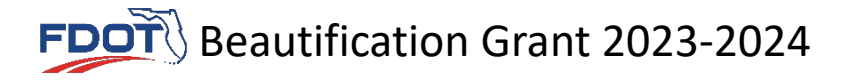

#### Applications – Application Submittal

Select the Grant Opportunities tab to begin a new application

-Under Grant Opportunities, select your organization from the drop down menu and then 'Apply' to initiate a new application

- For each Beautification Grant an applicant intends to apply for, a new application will need to be created

| Florida GAP × +                                  |                                                                                                    |               |
|--------------------------------------------------|----------------------------------------------------------------------------------------------------|---------------|
| → C 🔒 flgap.com/Applications/GrantOpport         | inities.aspx?section=grantopp                                                                                                  |               |
| BIACKEAL <sup>®</sup><br>GRANT MANAGEMENT SYSTEM |                                                                                                    |               |
| Dashboard Applications Organ                     | izations Resources Reports Review                                                                                              |               |
| Dashboard > Applications > Grant Oppo            | rtunities                                                                                                    |               |
| Applications                                     | New Opportunities                                                                                                    |               |
| Grant Opportunities                              |                                                                                                    |               |
| Application Development                          | New Opportunities                                                                                                    |               |
|                                                  | Organization: Leon County                                                                                                    |               |
|                                                  | Application: Highway Beautification Grant Application - Statewide<br>Year: 2020 Application Deadline: 10/1/2020 5:00:00 PM EST | Details Apply |
|                                                  | Application: Safe Routes to School District 3<br>Year: 2020 Application Deadline: 12/31/2020 5:00:00 PM EST                    | Details Apply |
|                                                  |                                                                                                    |               |

#### Applications – Application Submittal

Step 1 – Upload Application Documents here (Application Documents may be downloaded here as well)

- Step 2 Add Project Budget here, totals should match values input on Beautification Grant Application Part 2
- Step 3 (Optional) Additional Documents and comments may be posted here

| Dashboard    | Applications Organizations Resources Reports                                                                   |        |  |  |  |  |  |  |  |
|--------------|----------------------------------------------------------------------------------------------------|--------|--|--|--|--|--|--|--|
|              |                                                                                                    |        |  |  |  |  |  |  |  |
| App          | lication                                                                                                    |        |  |  |  |  |  |  |  |
| Abb          | Application                                                                                                    |        |  |  |  |  |  |  |  |
| Applicat     | Application: Highway Beautification Grant Application - District 1 Application Deadline: 10/1/2019 12:00:00 AM |        |  |  |  |  |  |  |  |
| Organiz      | organization: chamole Harbor tear: 2020 Status: Not submitted Delete                                           |        |  |  |  |  |  |  |  |
| Applic       | Application Documents                                                                                          |        |  |  |  |  |  |  |  |
| Sefore you o | Before you can submit this application, you must upload all required documents.                                |        |  |  |  |  |  |  |  |
|              | Documents                                                                                                    |        |  |  |  |  |  |  |  |
| 0            | Download Beautification Grant Application Part 1                                                               | Attach |  |  |  |  |  |  |  |
| 0            | 11 x 17 Illustrative Plan Proposal                                                                             | Attach |  |  |  |  |  |  |  |
| 0            | Signed Resolution                                                                                              | Attach |  |  |  |  |  |  |  |
| 0            | Letter of Authorization from the Department                                                                    | Attach |  |  |  |  |  |  |  |
| 0            | Optional Letters of Support                                                                                    | Attach |  |  |  |  |  |  |  |
| Requires     | Upload Optional Upload Complete                                                                                |        |  |  |  |  |  |  |  |
| 6            | 2 0 0                                                                                                    |        |  |  |  |  |  |  |  |
| Paris a      | Devlace                                                                                                    |        |  |  |  |  |  |  |  |
| - Project    | Budget                                                                                                    |        |  |  |  |  |  |  |  |
|              | State Participation                                                                                            |        |  |  |  |  |  |  |  |
|              | Federal Participation                                                                                          |        |  |  |  |  |  |  |  |
|              | Local Participation                                                                                            |        |  |  |  |  |  |  |  |
|              | Total Project Cos                                                                                              | t      |  |  |  |  |  |  |  |
| - Additi     | onal Documents                                                                                                 |        |  |  |  |  |  |  |  |
| Docume       | nt Name:                                                                                                    |        |  |  |  |  |  |  |  |
|              |                                                                                                    |        |  |  |  |  |  |  |  |
| Select Do    | cument Choose File No file chosen                                                                              |        |  |  |  |  |  |  |  |
|              | Upload                                                                                                    |        |  |  |  |  |  |  |  |
| No docu      | ments attached.                                                                                                |        |  |  |  |  |  |  |  |
|              |                                                                                                    |        |  |  |  |  |  |  |  |
| Comm         | ents                                                                                                    |        |  |  |  |  |  |  |  |
|              |                                                                                                    |        |  |  |  |  |  |  |  |
|              |                                                                                                    |        |  |  |  |  |  |  |  |
|              |                                                                                                    |        |  |  |  |  |  |  |  |
| Co           | te Hadata Ba                                                                                                   | //     |  |  |  |  |  |  |  |
| No record    | ts Update By<br>ds to display.                                                                                 |        |  |  |  |  |  |  |  |
| Inser        | t                                                                                                    |        |  |  |  |  |  |  |  |
| History      | / Log                                                                                                    |        |  |  |  |  |  |  |  |
| Status       | Comments Updated By                                                                                            | Date   |  |  |  |  |  |  |  |
| No record    | is to display.                                                                                                 |        |  |  |  |  |  |  |  |

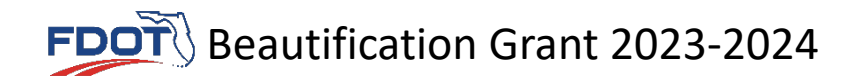

#### Step 1 - Application Documents

Upload Beautification Grant Application Parts 1 and 2

Attach each of the required documents identified below. If a document needs to be updated / replaced after selecting 'Attach' select the 'Re-Upload' link to the right of the document name

#### Application

| Applicatio | n: Highway Beautification Grant Application - District 1             | Application I | Deadline: 10/1/2019 12:00:00 AM |           |
|------------|----------------------------------------------------------------------|---------------|---------------------------------|-----------|
| Organizat  | tion: Charlotte Harbor                                               | Year: 2020    | Status: Not Submitted           | Delete    |
| Applicati  | ion Form(s)                                                          |               |                                 |           |
| Before you | can submit this application, you must upload all required documents. |               |                                 |           |
|            | Documents                                                            |               |                                 |           |
| ۲          | Download - Beautification Grant Application Part 1                   |               |                                 | Re-Upload |
| ۲          | Download - Beautification Grant Application Part 2                   |               |                                 | Attach    |
| ۲          | 11 x 17 Illustrative Plan Proposal                                   |               |                                 | Attach    |
| Ø          | Signed Resolution                                                    |               |                                 | Attach    |
| 0          | Letter of Authorization from the Department                          |               |                                 | Attach    |
| ۲          | Optional Letters of Support                                          |               |                                 | Attach    |
| Optional   | Required Uploaded Required Incomplete                                |               |                                 |           |

**DOT** Beautification Grant 2023-2024

#### Step 2 - Project Budget

Enter all funding sources as broken out below.

These values should match values entered in Beautification Grant Part 2

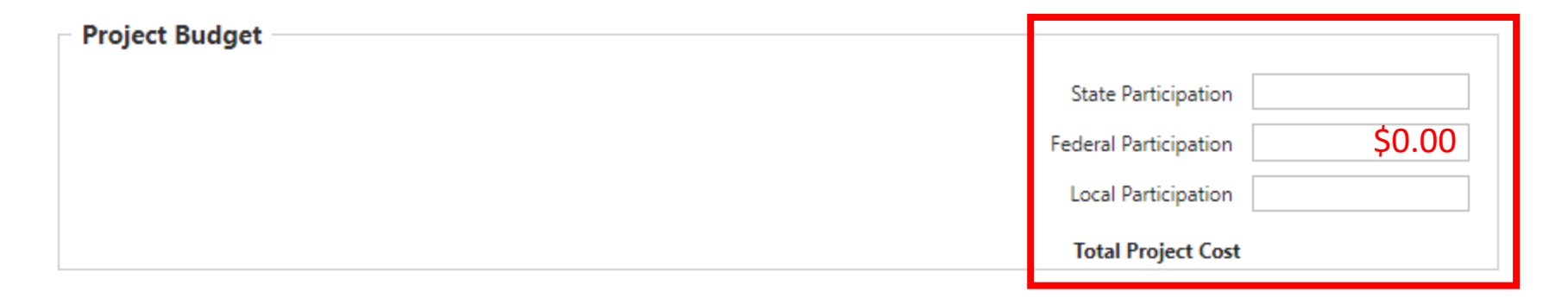

State Participation = State Grant Funds Requested (What FDOT will pay) Federal Participation = \$0.00 Local Participation = Matching Funds (What your city / county / MPO will pay)

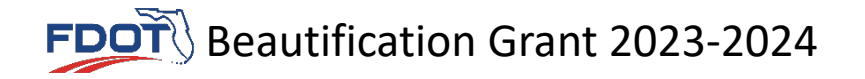

# Step 3 (Optional) Additional Documents and Information

There are no required documents other than those listed on the top of application page. Any additional documents and comments can be entered here.

| Document Name:                                                                                 |                            |                         |                    |
|------------------------------------------------------------------------------------------------|----------------------------|-------------------------|--------------------|
| Select Document                                                                                | Choose File No file chosen |                         |                    |
|                                                                                                | Upload                     |                         |                    |
|                                                                                                |                            |                         | No documents attac |
|                                                                                                |                            |                         |                    |
| Comments                                                                                       |                            |                         |                    |
|                                                                                                |                            |                         |                    |
|                                                                                                |                            |                         |                    |
|                                                                                                |                            |                         |                    |
|                                                                                                |                            |                         |                    |
|                                                                                                |                            |                         |                    |
|                                                                                                |                            |                         |                    |
|                                                                                                |                            |                         |                    |
|                                                                                                |                            |                         |                    |
|                                                                                                |                            |                         |                    |
| Comments                                                                                       |                            | Update By               |                    |
| Comments<br>No records to display.                                                             |                            | Update By               |                    |
| Comments<br>No records to display.                                                             |                            | Update By               |                    |
| Comments<br>No records to display.<br>Insert                                                   |                            | Update By               |                    |
| Comments<br>No records to display.                                                             |                            | Update By               |                    |
| Comments<br>No records to display.<br>Insert<br>History Log                                    |                            | Update By               |                    |
| Comments<br>No records to display.<br>Insert<br>History Log<br>Status                          | Comments                   | Update By<br>Updated By | Date               |
| Comments No records to display. Insert History Log Status No records to display                | <u>Comments</u>            | Update By<br>Updated By | Date               |
| Comments<br>No records to display.<br>Insert<br>History Log<br>Status<br>No records to display | <u>Comments</u>            | Update By<br>Updated By | Date               |

Note - We realize this is confusing!! You may skip this Step – it will not affect your grant application.

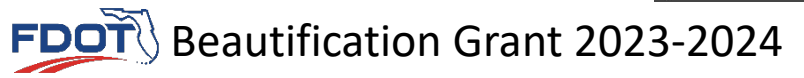

#### Final Step – Submit Grant Application

Once Steps 1 – 3 have been completed, a new button 'Submit' will appear below 'Delete' at the top of the Application tab

Select 'Submit' once all documents have been uploaded

|                                                                                                    | Becky Rivett   <u>My Account</u>   <u>Logout</u>   <u>Help</u>   System Version 1.0.76 |
|----------------------------------------------------------------------------------------------------|----------------------------------------------------------------------------------------|
| Dashboard Applications Organizations Resources Reports                                                                                     |                                                                                        |
|                                                                                                    | Switch User: Becky Rivett                                                              |
| Application                                                                                                    |                                                                                        |
| Application:       Highway Beautification Grant Application - L       Application Deadline: 10/1/2019 12:00:00         District 1       AM |                                                                                        |
| Organization: Charlotte Harbor Year: 2020 Status: Not Submitted Submit Submit                                                              | t' will appear here                                                                    |
| Application Documents                                                                                                    |                                                                                        |
| Before you can submit this application, you must upload all required documents.                                                            |                                                                                        |

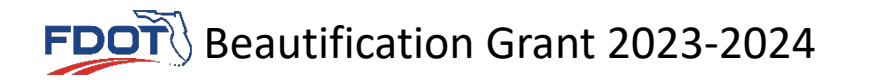

#### Review or Change Grant Application

If you wish to review your application, or change the attached documents, you can see your submission under the 'Applications' tab. Click the year, and you can modify your entries up until the deadline.

| GRANT MANAGEMENT SYSTEM      |                                                            | Becky Rivett   <u>My Account</u>   <u>Logout</u>   <u>Help</u>   System Version 1.0.2 |
|------------------------------|------------------------------------------------------------|---------------------------------------------------------------------------------------|
| Dashboard Applications       | Organizations Resources Reports                            |                                                                                       |
|                              |                                                            | Switch User: Becky Rivett                                                             |
| Applications                 |                                                            |                                                                                       |
| Applications                 |                                                            |                                                                                       |
| Existing Applications New Op | ortunities                                                 |                                                                                       |
| Year Organizati              | Application                                                | Status                                                                                |
| 2020 Charlotte H             | /bor Highway Beautification Grant Application - District 1 | Not Submitted                                                                         |
| 2020 Charlotte H             | bor Highway Beautification Grant Application - District 1  | Not Submitted                                                                         |
| 2019 Charlotte H             | rbor Safe Routes to Schools-District 1                     | Not Submitted                                                                         |
| 2019 Charlotte H             | /bor Safe Routes to Schools-District 1                     | Not Submitted                                                                         |
| 2020 Charlotte H             | bor Highway Beautification Grant Application - District 1  | Submitted                                                                             |
| 2019 Charlotte H             | bor Safe Routes to Schools-District 1                      | Not Submitted                                                                         |
| 2020 Charlotte H             | bor Highway Beautification Grant Application - District 1  | Submitted                                                                             |
| 2019 Charlotte H             | rbor Safe Routes to Schools-District 1                     | Not Submitted                                                                         |
| 2020 Charlotte H             | rbor Shared-Use Nonmotorized (SUN) Trail - District 1      | Not Submitted                                                                         |
| 2020 Charlotte H             | /bor Highway Beautification Grant Application - District 1 | Not Submitted                                                                         |
| 2020 Charlotte H             | rbor Highway Beautification Grant Application - District 1 | Not Submitted                                                                         |
| Charlette II                 | chor Highway Beautification Grant Application - District 1 | Submitted                                                                             |

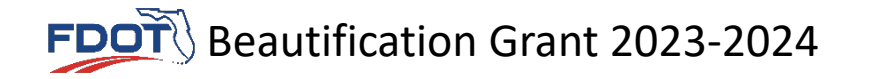

#### Need Help with the System?

#### Email: <u>flgap@blackcatsupport.com</u> Phone: 888-238-9707 Monday – Friday 8:00 AM – 5:00 PM EST

Contact GAP Support first. They will refer local agency users to FDOT staff as needed.

Note click the Contact Support tab in the bottom right corner of your web browser if additional assistance is required. Click the Help link in the upper right corner of your web browser to access the User Guide Book for additional information.

BCG Support Center: 888-238-9707 | Accessibility Info | Contact Support

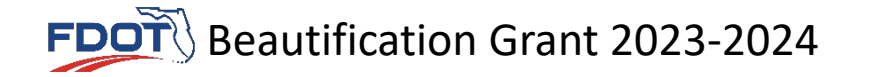